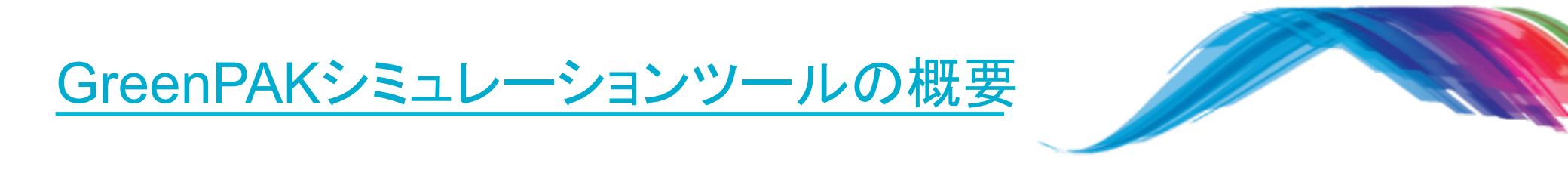

- チップ内部のタイミングシミュレーションを以下の手順で行います。
- 1. Software Simulationのメニューから電源(Voltage Source)、接地(Ground)および信号モニターのためのプローブ(Probe)の設定を行います。
- 2. 信号波形を電源を付加した端子に設定します。
- 3. Transient Analysis により、動作波形のタイミングを生成、表示します。
- 4. タイミングの確認、調整を行います。
- ・ 以上1~4を繰り返します。

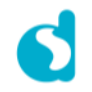

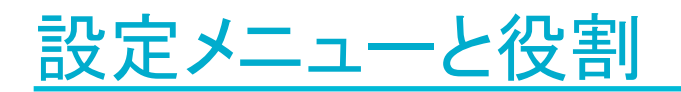

R Project Info

Typ.

🟦 Rotate Left 🛛 🔔 Rotate Right 🗌 📶 Flip Horizontal 🛛 🦪 Flip Vertical 👘 Align Horizontal 🔚 Align Vertical

1.71

Specs Information

Operating conditions Min

VDD (V):

New Open Save Print Undo Redo

Set Wire Erase Wire Set Label Erase Label Rules Checker Debug Project Settings

Max.

Properties

0

Components List

▼ I/O PADs

Co

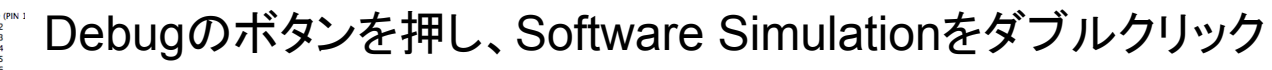

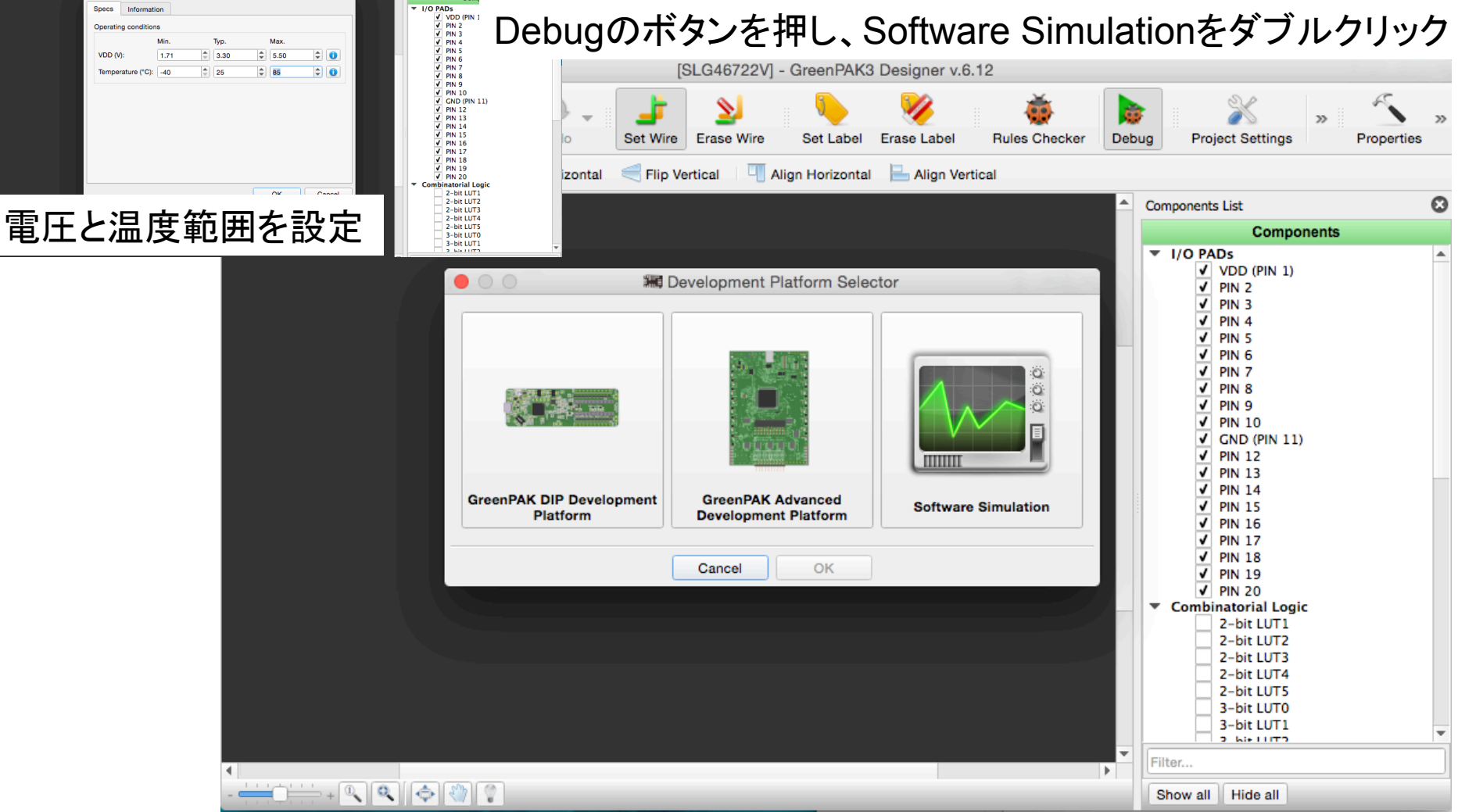

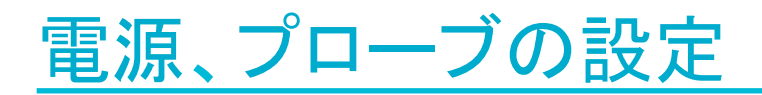

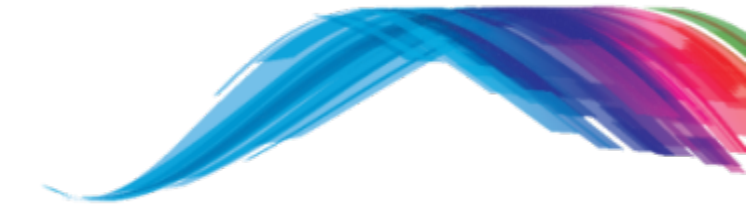

 右上のAdd Voltage Source のアイコンをクリック後、入力波 形を適用する端子をクリック。赤 いSマークが付くことを確認しま す。 入力波形の設定は、Pマークを ダブルクリックして現れる Voltage Source SetupのGUIに より行います。

2. 右上のAdd Probeをクリック 後、波形をモニターしたい信号を クリック。黄緑色のPマークが付 くことを確認します。

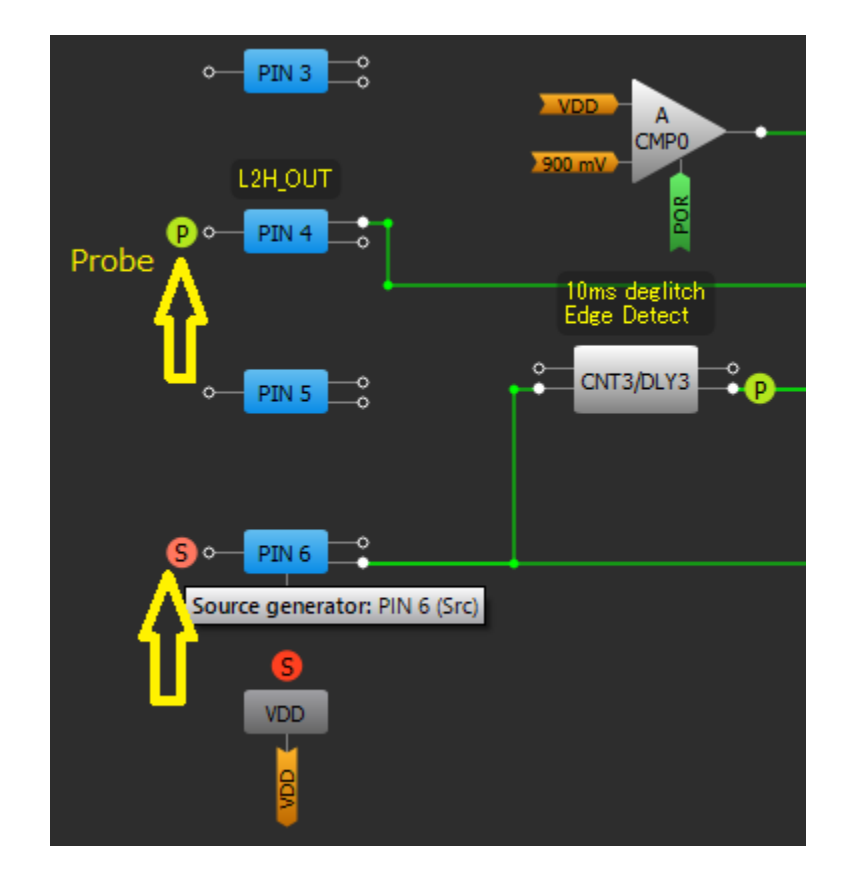

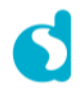

### Voltage Source SetupのWindow

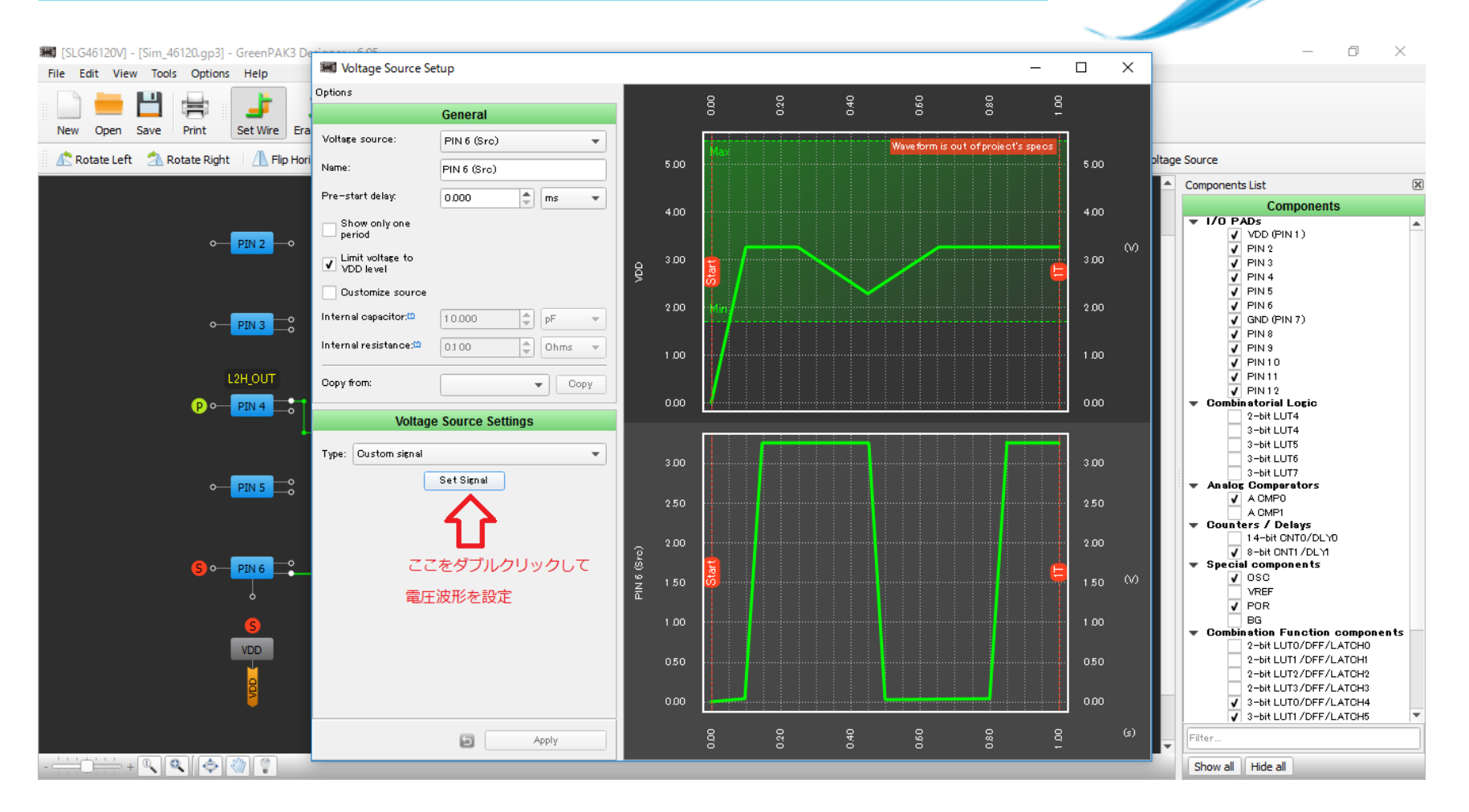

信号波形は、低電圧、台形、サイン波、ロジック、カスタムから選択します。

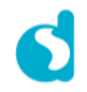

# 電源波形の設定

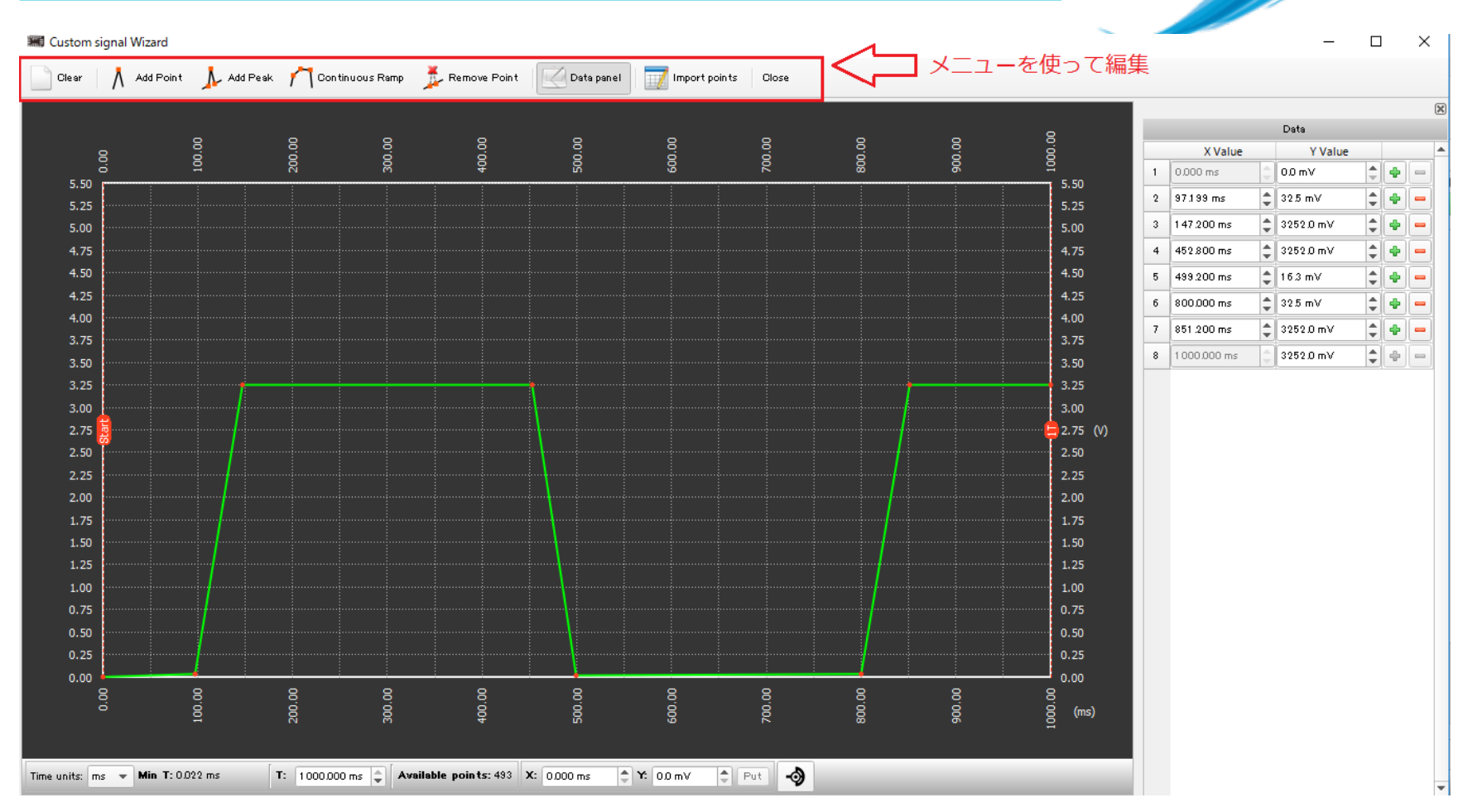

カスタム波形の編集画面です。ノードを追加しながら電圧波形を作ります。

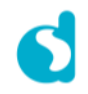

# Transient Simulationの条件設定

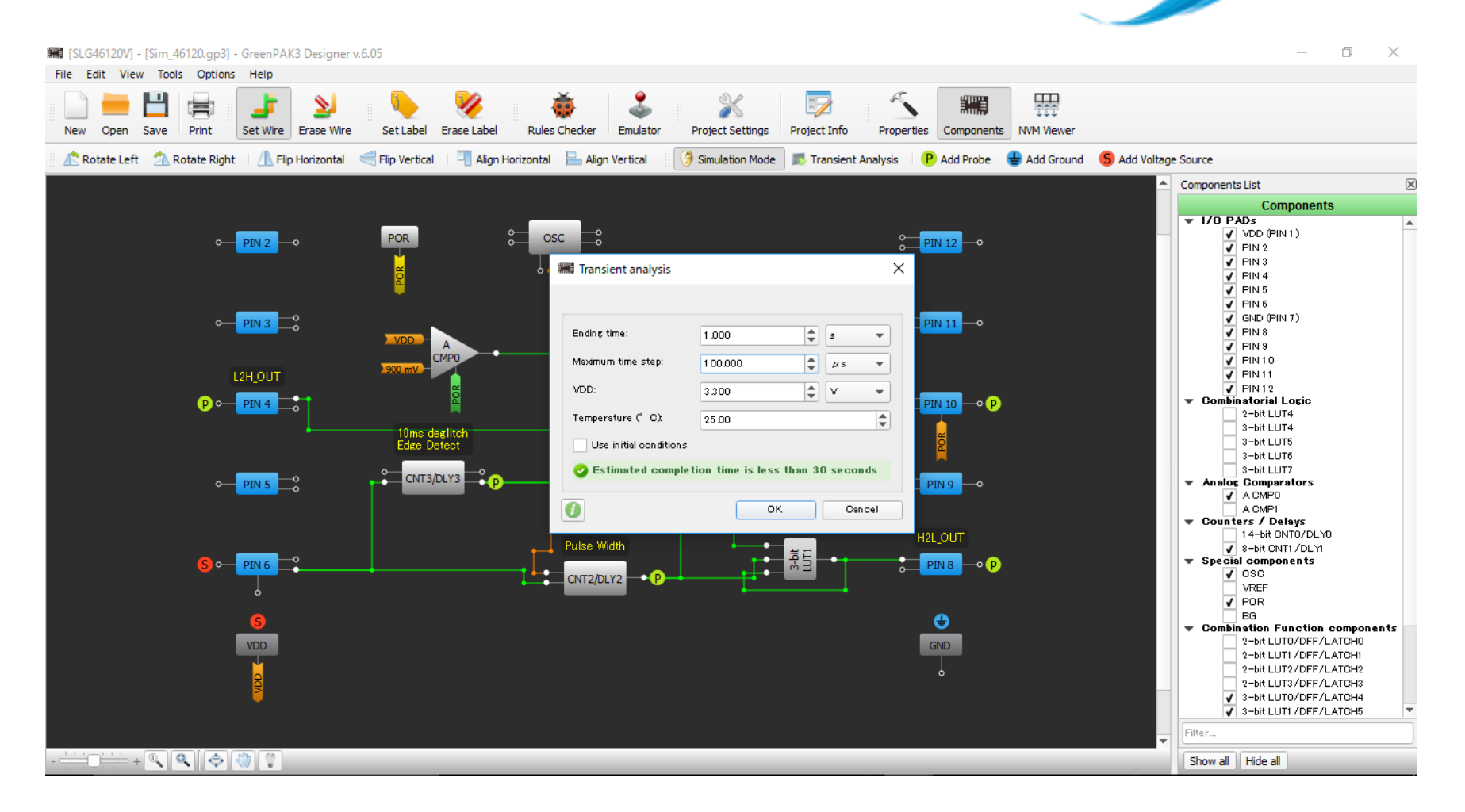

右上のTransient Analysisをクリック、中央のWindowで終了時間、タイムステップ、電源電圧等を設定し、 OKをクリック

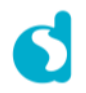

#### 動作波形確認

#### タイムステップの取り方によっては、波形が現れるまでに時間が掛かる場合があります。

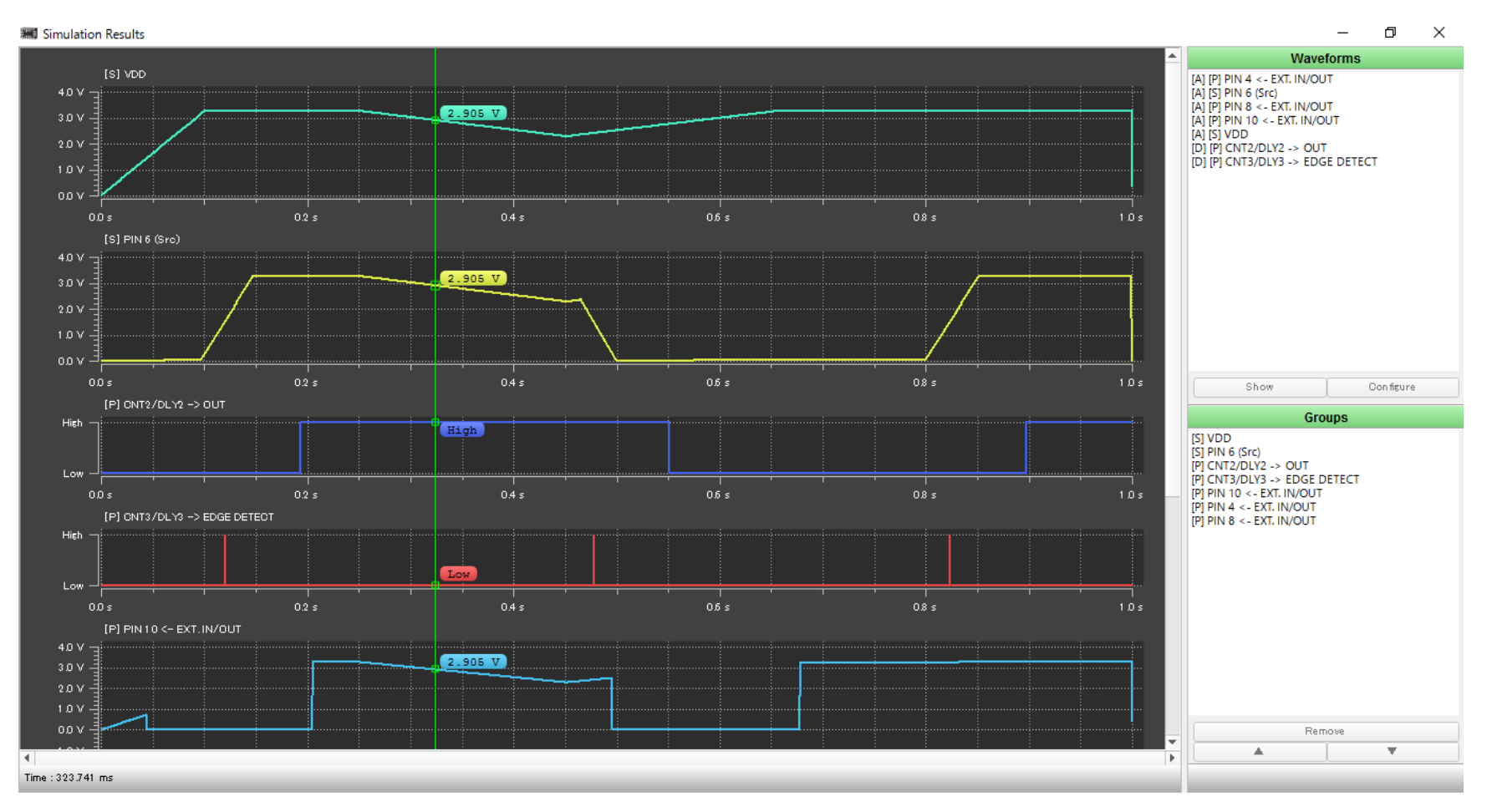

初期条件によってはSimulationが収束しないことがあります。その場合には、Use Initial Conditions のチェックボックスにチェックマークを入れて下さい。

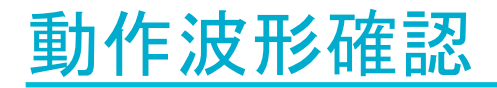

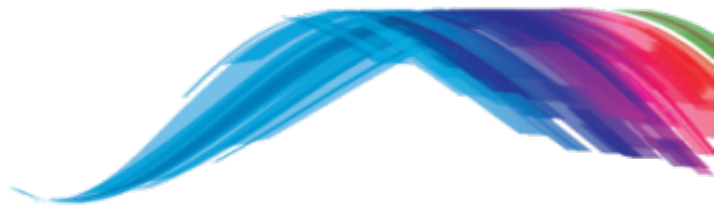

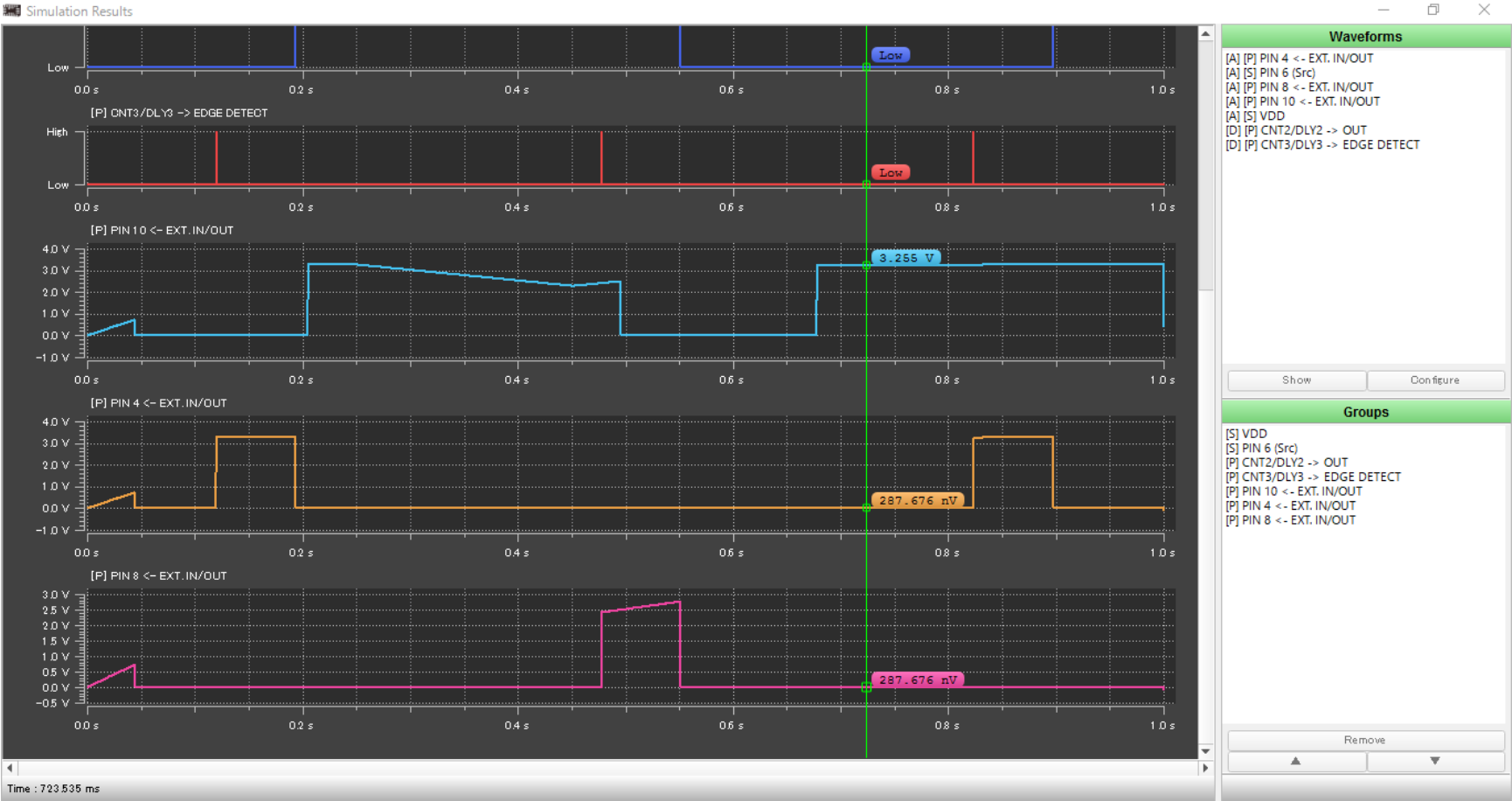

o ×